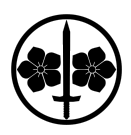

## SVG Grafik erstellen

Hatch Fill aus EggBot Erweiterung

| er  | E <u>r</u> weiterungen <u>H</u> ilfe |                                               |
|-----|--------------------------------------|-----------------------------------------------|
| 641 | Vorherige Erweiterungen              | Alt+Q                                         |
|     | Vorherige Erweiterungseinstellungen  | Umschalt+Alt+Q                                |
|     | Anordnen                             | •                                             |
|     | Aus Pfad erzeugen                    | •                                             |
|     | Bilder                               | •                                             |
|     | EggBot Contributed                   | Eggmazing                                     |
|     | Exportieren                          | <ul> <li>Hatch fill</li> </ul>                |
|     | Farbe                                | <ul> <li>Name Poem</li> </ul>                 |
|     | Formatvorlage                        | <ul> <li>Post process trace bitmap</li> </ul> |
|     | Gcode-Werkzeug                       | <ul> <li>Spiral Wrapped Text</li> </ul>       |
|     | Generate Laser Gcode                 | <ul> <li>Stretch</li> </ul>                   |
|     | Internet                             | Twist                                         |
|     | lessvink                             | •                                             |

Hatch spacing von 0.8 bis 1.4 steps haben sich bewährt.

# Erzeugen von Gcode

Das Plugin von J Tech Photonics hat sich bewährt, brauch aber eine Nachbearbeitung der erzeugten Daten.

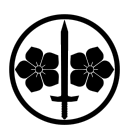

| E <u>r</u> weiteru                                                | ngen <u>H</u> ilfe                                                          |                      |                                                                                             | _  |      |                      |
|-------------------------------------------------------------------|-----------------------------------------------------------------------------|----------------------|---------------------------------------------------------------------------------------------|----|------|----------------------|
| 1 Vorhe<br><u>V</u> orhe                                          | rige Erweiterung<br>rige Erweiterung                                        | en<br>seinstellungen | Alt+Q<br>Umschalt+Alt+Q                                                                     | 70 | □    |                      |
| Anor<br>Aus P<br>Bilde<br>EggB<br>Expor<br>Farbe<br>Form<br>Gcod  | Inen<br>fad erzeugen<br>ot Contributed<br>tieren<br>atvorlage<br>e-Werkzeug |                      | )<br>)<br>)<br>)<br>)<br>)<br>)<br>)<br>)<br>)<br>)<br>)<br>)<br>)<br>)<br>)<br>)<br>)<br>) |    |      |                      |
| Gene                                                              | ate Laser Gcode                                                             |                      | +                                                                                           | J  | Tech | Photonics Laser Tool |
| Interr<br>Jessyl<br>Pfad<br>Pfad<br>Raste<br>Rend<br>Text<br>Typo | et<br>nk<br>nodifizieren<br>visualisieren<br>ern<br>grafie                  |                      |                                                                                             |    |      |                      |

Travel Speed 140 – 200 Laser Speed 40 – 50

Verzeichnis: Dropbox\Apps\directgrbl

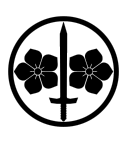

| A LTech Photonics Laser Tool                           |                   |  |  |  |  |  |  |  |  |
|--------------------------------------------------------|-------------------|--|--|--|--|--|--|--|--|
|                                                        |                   |  |  |  |  |  |  |  |  |
| Laser ON Command: M03                                  |                   |  |  |  |  |  |  |  |  |
| Laser OFF Command: M05                                 |                   |  |  |  |  |  |  |  |  |
| Travel Speed (mm/min or in/min): 20                    |                   |  |  |  |  |  |  |  |  |
| Laser Speed (mm/min or in/min): 50                     |                   |  |  |  |  |  |  |  |  |
| Laser Power S# (0-255 or 0-12000): 25                  |                   |  |  |  |  |  |  |  |  |
| Power-On Delay (ms or s):                              | 0                 |  |  |  |  |  |  |  |  |
| Passes:                                                | 1                 |  |  |  |  |  |  |  |  |
| Pass Depth (mm or in): 0.0                             |                   |  |  |  |  |  |  |  |  |
| Verzeichnis: C:\Users\gl.TBWP\Dropbox\Apps\directgrbl  |                   |  |  |  |  |  |  |  |  |
| Dateiname: memory.nc                                   |                   |  |  |  |  |  |  |  |  |
| Hinzufügen eines numerischen Anhangs an den Dateinamen |                   |  |  |  |  |  |  |  |  |
| All Units (mm or in): mm                               |                   |  |  |  |  |  |  |  |  |
| Vorschau                                               |                   |  |  |  |  |  |  |  |  |
| S <u>c</u> hließen                                     | An <u>w</u> enden |  |  |  |  |  |  |  |  |

Einstellungen J Tech Photonics Plugin

## Nachbearbeitung in SublimeText

Mit ctrl-H (suchen und ersetzen) und RegEx kann der Datensatz bequem bearbeitet werden.

## HEADER ERZEUGEN:

- M05 S0
- G90
- G21

Falls möglich, ist es natürlich vorteilhaft, verschiedene Blöcke für verschiedene Designelemente zu erzeugen. Ansonsten wird das Ganze in einem Block notiert.

## BLOCK BEREINIGEN:

- G0 F150 setzen
- G1 F40 setzen

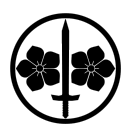

• alle G4 P0 entfernen (Find all)

#### SCHNELLE POSITIONIERWEGE ERSETZEN:

G1 F200

G1 X42.9178 Y108.0064 muss folgendermassen aussehen (G1 **muss** zu G0 werden):

#### G1 F200

G0 X42.9178 Y108.0064

- ctrl-H
  - Find: G1 F200\nG1
  - Replace: G0

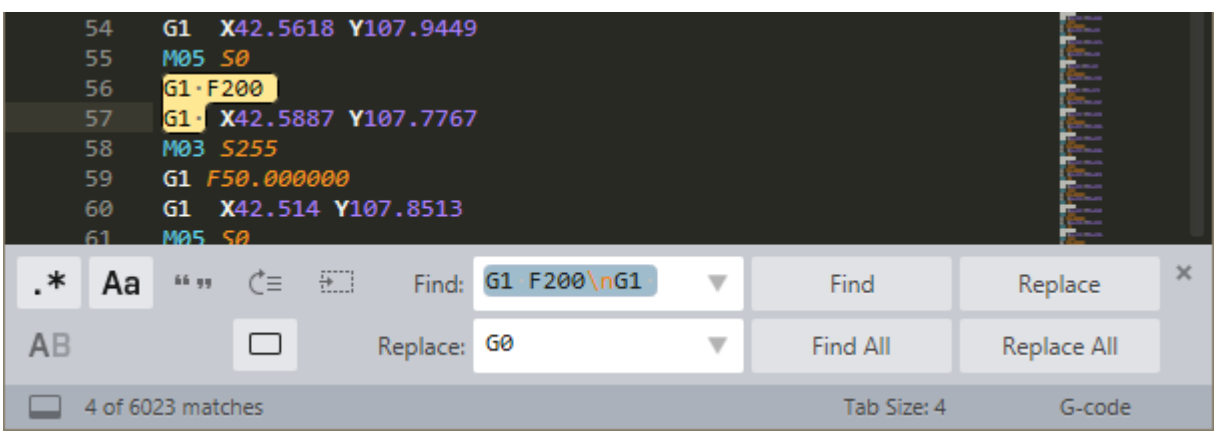

Suchen und ersetzen

## GESCHWINDIGKEIT BEI LASERPFADEN ENTFERNEN

G1 F50.000000 G1 X42.8326 Y108.0915

wird zu:

<del>G1 F50.000000</del> G1 X42.8326 Y108.0915

#### ZUM SCHLUSS

• Alle überflüssigen F Befehle löschen (ctrl-F)

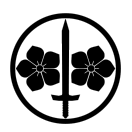

- M18 ganz am Schluss löschen
- Sicherstellen, dass der Laser aus ist (M05 S0)
- mit bCNC prüfen
- weitere Informationen zu G-Code: https://en.wikipedia.org/wiki/G-code